- USER MANUAL - MANUEL DE L'UTILISATEUR

- BENUTZERHANDBUCH
- HANDLEIDING
- MANUALE D'USO
- MANUAL DEL USUARIO
- MANUAL DO UTIZADOR
- ИНСТРУКЦИЯ ПО ЭКСПЛУАТАЦИИ
- ΕΓΧΕΙΡΙΔΙΟ ΧΡΗΣΗΣ
- KULLANIM KILAVUZU
- INSTRUKCJA OBSŁUGI

دليل المستخدم

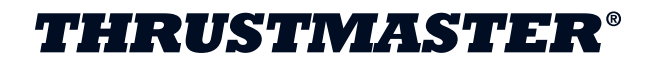

## **T-Wireless Black**

Compatible/Kompatibel

### PC / PS3®

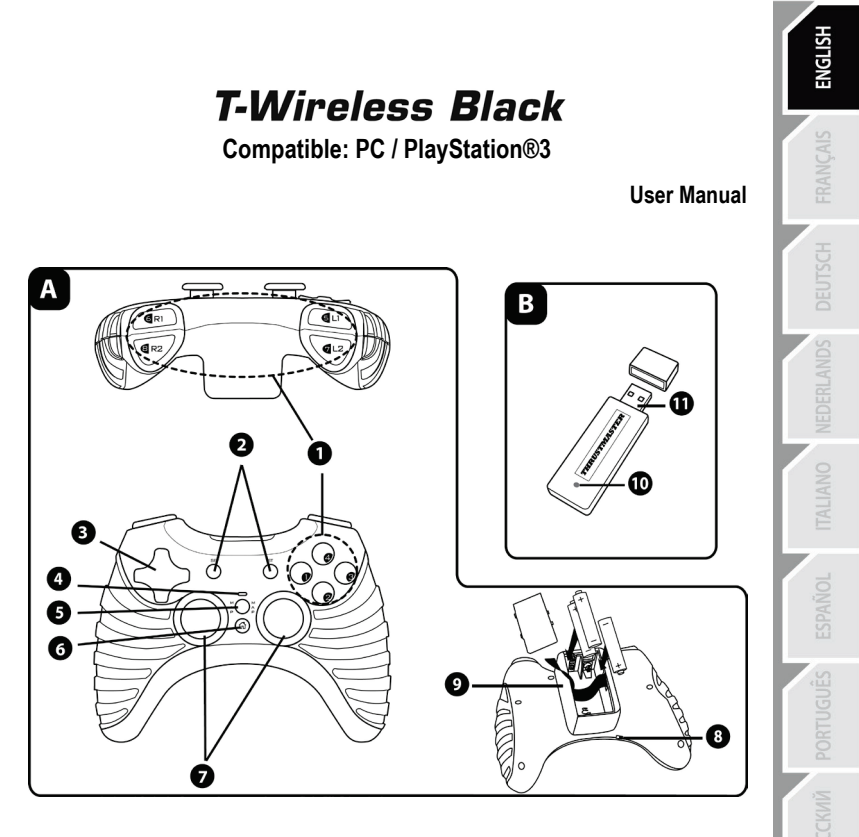

#### TECHNICAL FEATURES

- 1. 8 action buttons
- 2. SELECT and START buttons
- 3. D-Pad
- 4. Gamepad LED
- 5. MAP button (for programming)
- 6. HOME button for PlayStation®3

- 7. 2 analog mini-sticks / 2 digital action buttons
- 8. POWER switch
- 9. Battery compartment
- 10. Receiver LED
- 11. PC and PS3 connector on Wireless receiver

POLSKI

#### INSTALLING BATTERIES

Insert 3 1.5V type LR03 / AAA batteries in the battery compartment located at the back of the gamepad (10).

#### OVERVIEW

- POWER switch (9):
- OFF position = the gamepad is off (and doesn't use up batteries).
- ON position = the gamepad is on.

The connection between the gamepad and the receiver is established automatically.

- Both LEDs are on = signal between the gamepad and the receiver.
- Both LEDs flash quickly = no signal between the gamepad and the receiver.
- Both LEDs are off = the gamepad is in standby mode or switched off.
- Both LEDs flash slowly = change batteries.
- STANDBY MODE:
- The gamepad switches off automatically after 5 minutes of inactivity.
- To reactivate it, press the START button.

#### PLAYSTATION®3 INSTALLATION ON PLAYSTATION®3

- 1. Connect the receiver's USB connector (12) to USB port number 1 on your console.
- 2. Switch on your console.
- 3. Switch on your gamepad using the POWER ON switch (9).
- 4. Start up your game.

You are now ready to play!

Note: Your gamepad does not include a motion sensor.

#### PC

#### INSTALLATION ON PC

- Connect the receiver's USB connector (12) to one of your computer's USB ports. Windows® Vista, 7 or 8 will automatically detect the new device.
- 2. Switch on your gamepad using the POWER ON switch (9).
- Click Start/Settings/Control Panel and double-click Game Controllers (or Gaming Options, depending on your operating system).

The Game Controllers dialog box displays the gamepad's name along with OK status.

4. In the Control Panel, click Properties to test and visualize the buttons, the D-Pad and the mini-sticks. You are now ready to play!

#### IMPORTANT NOTES FOR PC

 - "Advanced Programming Software" for PC is also available for download on our website at the following address: <u>http://support.thrustmaster.com/</u>

- The "Test forces" tab (of the advanced programming software) is not compatible with this gamepad.

# Obsah je uzamčen

Dokončete, prosím, proces objednávky.

Následně budete mít přístup k celému dokumentu.

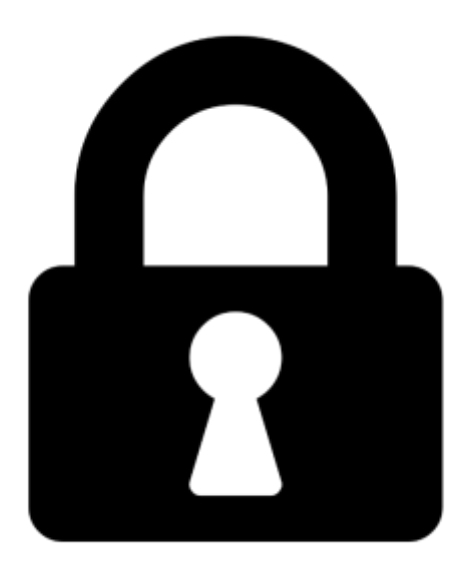

Proč je dokument uzamčen? Nahněvat Vás rozhodně nechceme. Jsou k tomu dva hlavní důvody:

 Vytvořit a udržovat obsáhlou databázi návodů stojí nejen spoustu úsilí a času, ale i finanční prostředky. Dělali byste to Vy zadarmo? Ne\*. Zakoupením této služby obdržíte úplný návod a podpoříte provoz a rozvoj našich stránek. Třeba se Vám to bude ještě někdy hodit.

\*) Možná zpočátku ano. Ale vězte, že dotovat to dlouhodobě nelze. A rozhodně na tom nezbohatneme.

2) Pak jsou tady "roboti", kteří se přiživují na naší práci a "vysávají" výsledky našeho úsilí pro svůj prospěch. Tímto krokem se jim to snažíme překazit.

A pokud nemáte zájem, respektujeme to. Urgujte svého prodejce. A když neuspějete, rádi Vás uvidíme!